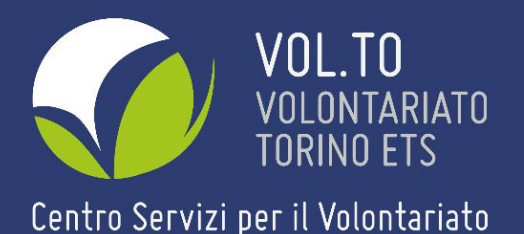

# Guida di accesso e utilizzo per l'Area Servizi vol. To

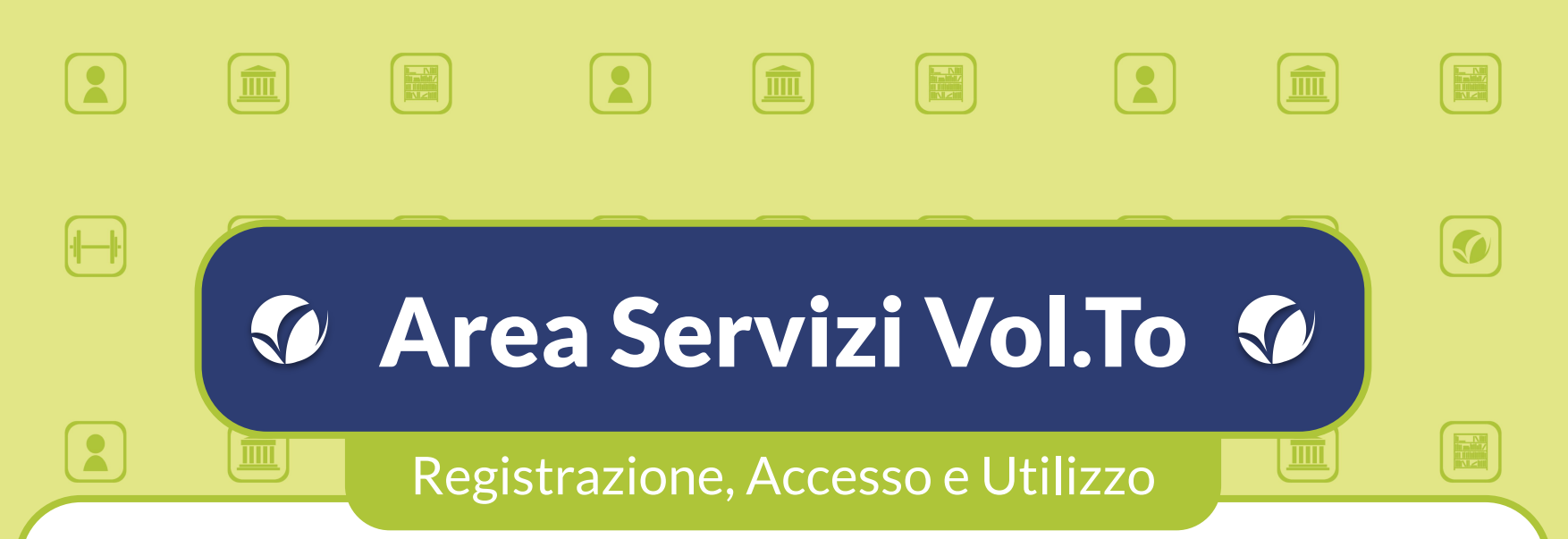

L'Area Servizi di Vol.To è stata ideata e realizzata per rendere gli enti del Terzo Settore e le persone ad essi collegate sempre più autonome nella gestione delle proprie anagrafiche e nell'accesso ai servizi del CSV Vol.To.

Una volta entrati, si potrà formulare una richiesta di servizio con pochi passaggi e dopo breve tempo, si verrà ricontattati da un nostro operatore per definire i dettagli e/o accordarsi sugli orari. Per qualunque difficoltà nel seguire questa guida o negli accessi futuri all'Area Servizi, vi invitiamo a contattarci, riceverete l'assistenza di un nostro operatore.

# Indice:

| ٠                                    | Come creare un profilo personale <u>pag. 4</u>                       |  |  |  |  |  |
|--------------------------------------|----------------------------------------------------------------------|--|--|--|--|--|
|                                      | • Cosa posso fare una volta effettuato l'accesso? <u>pag. 12</u>     |  |  |  |  |  |
|                                      | <ul> <li>Collegamenti Persona - Ente<u>pag. 14</u></li> </ul>        |  |  |  |  |  |
| ٠                                    | Come creare un profilo per il tuo ente <u>pag. 15</u>                |  |  |  |  |  |
|                                      | • Cosa posso fare una volta effettuato l'accesso? <u>pag. 22</u>     |  |  |  |  |  |
|                                      | <ul> <li>Collegamenti Ente - Persona<u>pag. 24</u></li> </ul>        |  |  |  |  |  |
| •                                    | Ho dimenticato la password: cosa posso fare? <u>pag. 26</u>          |  |  |  |  |  |
| VOL.TO<br>VOLONTARIATO<br>TORINO ETS | Chi siamo News Progetti Vol.To Contatti About Us Accedi ai servizi Q |  |  |  |  |  |

Centro Servizi per il Volontariato

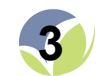

## Come creare un profilo personale

Per iniziare ti occorre:

- il tuo Codice Fiscale
- un indirizzo e-mail personale, e non dell'ente di cui fai parte

#### Per registrarti come persona fisica fai click su "**REGISTRATI**"

| Login                        |                                                 |
|------------------------------|-------------------------------------------------|
| 🛔 username@email.com         |                                                 |
| Ø                            |                                                 |
| Salva i dati di accesso      | ACCEDI >                                        |
| Hai dimenticato la password? | Non hai le vredenziali per accedure al sistema? |
|                              | Gestionale @ Vol.To                             |

#### Nella pagina successiva clicca su "**Persona - Registrati come persona fisica**"

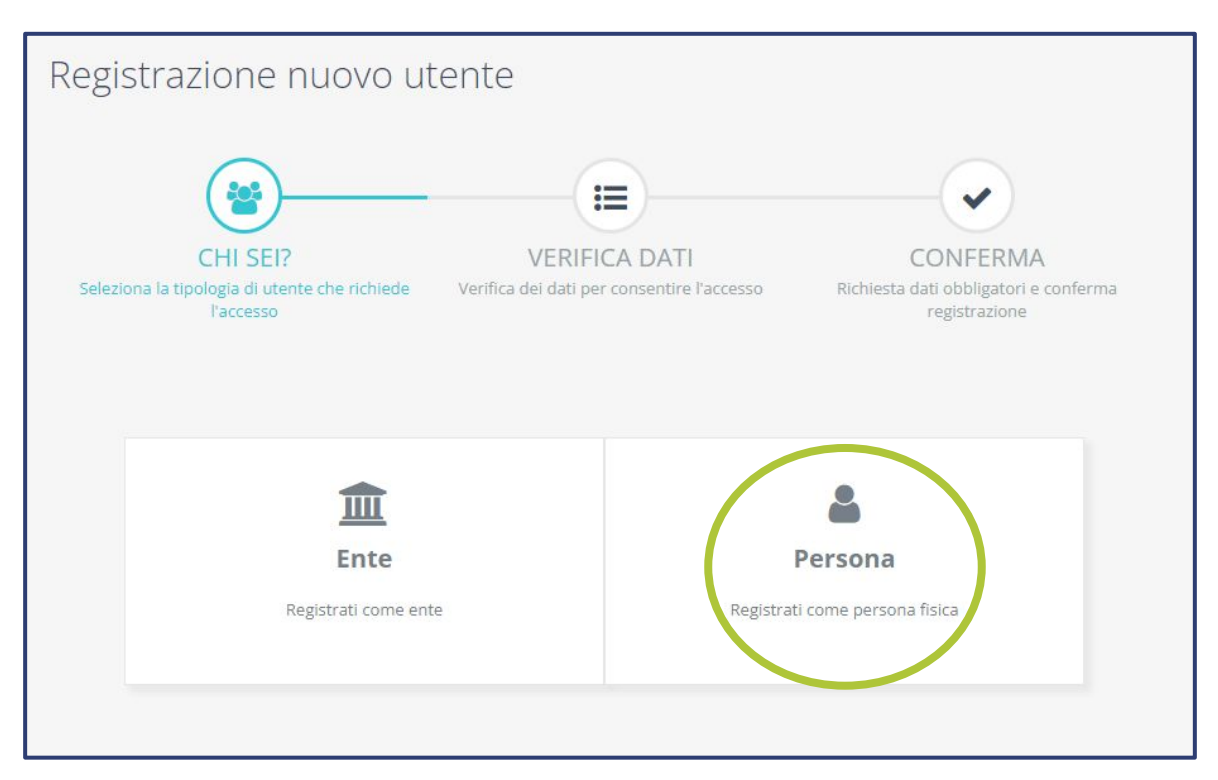

2

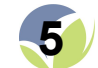

3

Nella schermata di Registrazione Persona inserisci il tuo Codice Fiscale e il tuo indirizzo e-mail personale (ti ricordiamo di <u>non inserire</u> la mail dell'associazione)

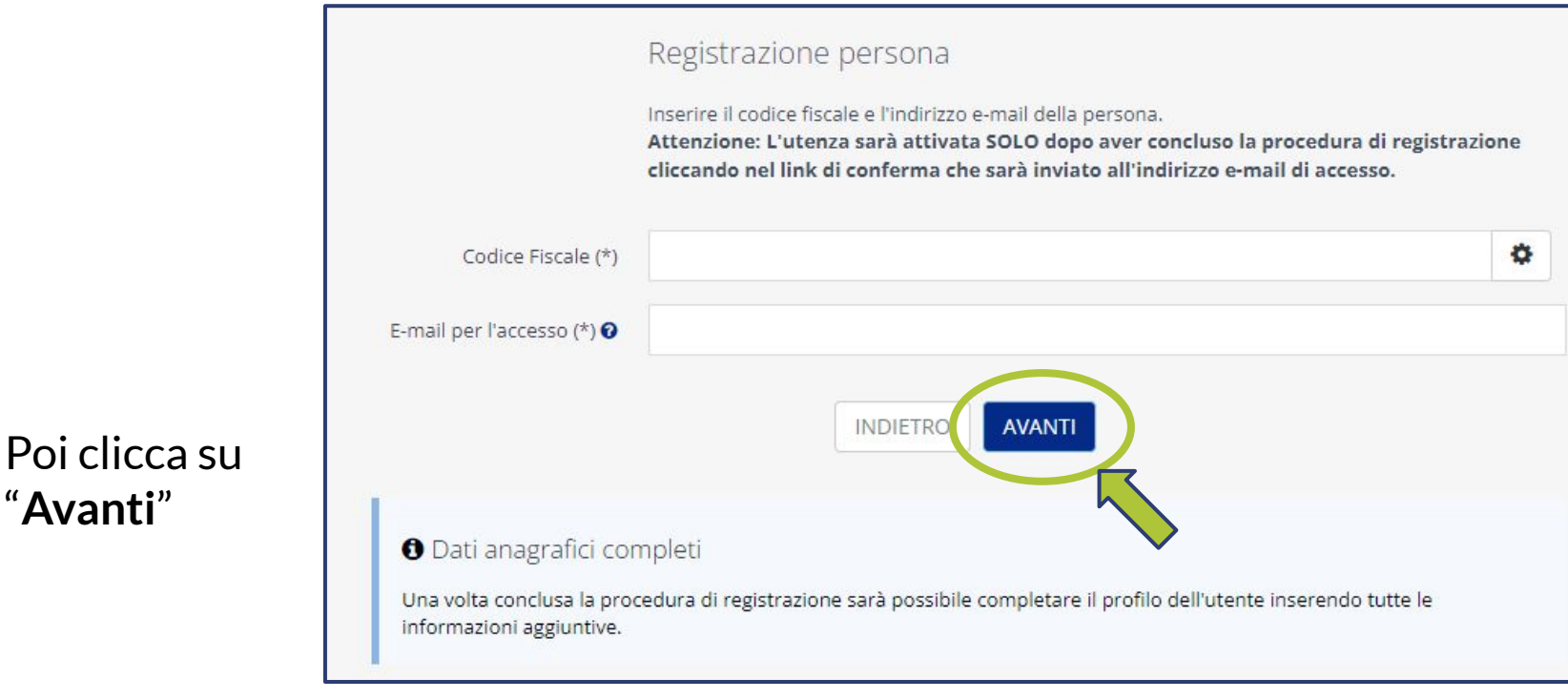

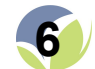

5

Una volta verificata la corrispondenza fra il Codice Fiscale e l'indirizzo mail, il sistema mostrerà la pagina con le **informazioni anagrafiche** necessarie per la registrazione. I campi contrassegnati dall'asterisco "(\*)" sono obbligatori da inserire, cioè:

- Cognome
- Nome
- Indirizzo di residenza/domicilio
- Password

Sarà inoltre necessario accettare le **Condizioni di Utilizzo** e acconsentire al **Trattamento dei Dati**.

L'inserimento delle altre informazioni è facoltativo.

(Seguono alcune note)

|                                     | Registrazione persona                                                                                                    |  |  |  |  |  |  |
|-------------------------------------|----------------------------------------------------------------------------------------------------|--|--|--|--|--|--|
|                                     | Compilare tutti i campi richiesti e premere il bottone "Conferma registrazione"                                                                                                    |  |  |  |  |  |  |
| Cognome (*)                         |                                                                                                    |  |  |  |  |  |  |
| Nome (*)                            | _                                                                                                    |  |  |  |  |  |  |
| Tipo indirizzo (*)                  | Residenza Domicilio                                                                                                    |  |  |  |  |  |  |
| dirizzo di residenza /              | c/o                                                                                                    |  |  |  |  |  |  |
| domicilio (*)                       | Indirizzo (specificare Via/Piazza/Loc./etc)                                                                                                    |  |  |  |  |  |  |
|                                     | Cap 🥒 Comune 🥒 Provincia 🗸                                                                                                    |  |  |  |  |  |  |
|                                     | Regione V Nazione V                                                                                                    |  |  |  |  |  |  |
| Cellulare                           |                                                                                                    |  |  |  |  |  |  |
| egli una password di<br>accesso (*) | Nuova Password         password         Conferma         Image: Conferma         Image: Conferma |  |  |  |  |  |  |
| Accettazioni (*)                    | Condizioni Generali di utilizzo dell'Area Riservata del CSV Vol.To                                                                                                    |  |  |  |  |  |  |
|                                     | Versione del 25/03/2021                                                                                                    |  |  |  |  |  |  |
|                                     | Dichiaro di aver letto e di accettare tutte le condizioni indicate nel documento                                                                                                    |  |  |  |  |  |  |
|                                     | LEGGI IL DOCUMENTO SCARICA IL DOCUMENTO                                                                                                    |  |  |  |  |  |  |
|                                     |                                                                                                    |  |  |  |  |  |  |
|                                     | Informativa Privacy Enti                                                                                                    |  |  |  |  |  |  |
|                                     | Versione del 25/03/2021                                                                                                    |  |  |  |  |  |  |
|                                     | Dichiaro di aver letto l'informativa e di accettare i termini in essa esposti                                                                                                    |  |  |  |  |  |  |
|                                     | LEGGI IL DOCUMENTO SCARICA IL DOCUMENTO                                                                                                    |  |  |  |  |  |  |

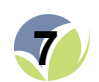

#### →Nota.1:

Torna alla registrazione del tuo ente

Nella sezione dedicata alla compilazione dell'indirizzo, il campo "**C/O**" va compilato <u>solo</u> <u>se</u> il domicilio si trova presso una persona o un'istituzione con denominazione <u>diversa e</u> <u>riconoscibile</u> dal postino, altrimenti si può lasciare in bianco per cominciare dal campo "Indirizzo".

#### →Nota.2:

Si consiglia di inserire le prime lettere dell'indirizzo e <u>controllare tra le opzioni</u> <u>suggerite</u>, per poi selezionare quella corretta; se non appare, continuare a scrivere l'indirizzo. Nota.3:

Si consiglia di cominciare con l'inserimento del CAP e <u>selezionare poi una delle opzioni</u> <u>suggerite</u>, poiché questo porterà alla compilazione automatica dei campi "**Comune**", "**Provincia**", "**Regione**" e "**Nazione**".

Registrazione persona Compilare tutti i campi richiesti e premere il bottone "Conferma registrazione" Cognome (\*) Nome (\*) Tipo indirizzo (\*) Residenza Domicilio Indirizzo di residenza domicilio (\*) Indirizzo (specificare Via/Piazza/Loc./etc) Civico Frazione Cap Provincia v Regione Nazione Cellulare Nuova Password Conferma conferma Scegli una password di password accesso (\*) Accettazioni (\*) Condizioni Generali di utilizzo dell'Area Riservata del CSV Vol.To Versione del 25/03/2021 Dichiaro di aver letto e di accettare tutte le condizioni indicate nel documento LEGGI IL DOCUMENTO SCARICA IL DOCUMENTO Informativa Privacy Enti Versione del 25/03/2021 Dichiaro di aver letto l'informativa e di accettare i termini in essa esposti LEGGI IL DOCUMENTO SCARICA IL DOCUMENTO

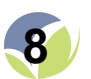

#### Segue l'inserimento della Password.

La Password viene scelta dall'utente in questo momento, e <u>non</u> sono presenti limitazioni su maiuscole, minuscole, numeri o simboli.

La stessa Password va inserita due volte.

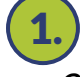

1.) la prima volta nel campo contenente la dicitura "password", a destra della scritta "Nuova Password"

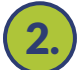

**2.**) la seconda nel campo con scritto "**conferma**", a destra della scritta "**Conferma**".

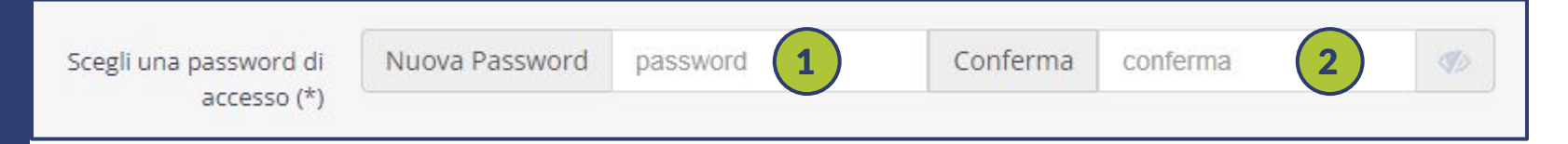

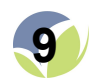

Per ultimare il processo di registrazione, è necessario accettare le "**Condizioni Generali di utilizzo dell'Area Riservata del CSV Vol.To**" e la "**Informativa Privacy Enti**" cliccando sui due quadratini accanto alle diciture che cominciano con "*Dichiaro di aver letto...*".

*Nota*: Cliccando sui bottoni "**LEGGI IL DOCUMENTO**" e "**SCARICA IL DOCUMENTO**" sarà possibile visionare o salvare sul proprio PC le condizioni accettate (facoltativo).

| Accettazioni (*) | Condizioni Generali di utilizzo dell'Area Riservata del CSV Vol.To                                                             |
|------------------|----------------------------------------------------------------------------------------------------|
|                  | Versione del 25/03/2021                                                                                                    |
|                  | Dichiaro di aver letto e di accettare tutte le condizioni indicate nel documento                                               |
|                  | LEGGI IL DOCUMENTO SCARICA IL DOCUMENTO                                                                                        |
|                  |                                                                                                    |
|                  | Informativa Privacy Enti                                                                                                    |
|                  | Informativa Privacy Enti<br>Versione del 25/03/2021                                                                            |
|                  | Informativa Privacy Enti Versione del 25/03/2021 Dichiaro di aver letto l'informativa e di accettare i termini in essa esposti |

Quindi clicca su "**CONFERMA REGISTRAZIONE**", in fondo alla pagina.

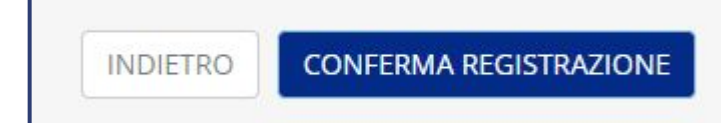

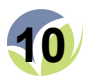

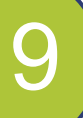

Sulla casella di posta relativa all'indirizzo e-mail inserito al passaggio 3 riceverete due messaggi di posta elettronica:

| 🗌 👷 Volontariato Torino.                                                                                                    | Conferm                                                             | na e-mail di registrazione - CONFERMA REGISTI                                                                                                    | RAZIONE - CSV Torino Grazie                                                                                                    |
|----------------------------------------------------------------------------------------------------|---------------------------------------------------------------------|----------------------------------------------------------------------------------------------------|----------------------------------------------------------------------------------------------------|
| 🗌 🕁 Volontariato Torino.                                                                                                    | Riepilog                                                            | o condizioni generali - CSV Torino - Riepilogo a                                                                                                    | occettazioni - CSV Torino Gen                                                                                                    |
| <ul> <li>A) Uno contiene il riepilogo delle condizioni generali di utilizzo accettate in fase di registrazion</li> <li>Riepilogo condizioni generali - CSV Torino Posta in arrivo ×</li> <li>Volontariato Torino - Vol.To lun 30 mag 2022, 12:15 A a me *</li> <li>Riepilogo accettazioni - CSV Torino</li> <li>Gentile</li> <li>di seguito il riepilogo delle condizioni generali di utilizzo che avete a</li> </ul> | IC<br>□<br>□<br>□<br>□<br>□<br>□<br>□<br>□<br>□<br>□<br>□<br>□<br>□ | L'altro avrà come oggetto<br>"Conferma e-mail di<br>registrazione" ed è necessario per<br>la conferma dell'indirizzo e-mail<br>inserito; per accedere all'Area<br>Servizi sarà necessario aprire la<br>mail e cliccare sul bottone<br>"Conferma account", si aprirà una<br>schermata di conferma (che<br>potrete chiudere una volta<br>caricata). | Conferma e-mail di registrazione       A         Posta in arrivo ×       Volontariato Torino - Vol.To lun 30 mag 2022, 12:15 ★         A me *       CONFERMA REGISTRAZIONE - CSV Torino         Grazie Stefano,       Grazie Stefano,         hai quasi completato la tua registrazione all'area riservata.       Conferma account         Oppure copia e incolla questo link nel tuo browser: <a frontend="" gestionaleyvolontariato.torino.it="" href="https://gestionaleyvolontariato.torino.it/Frontend/RegistrazioneConferma.aspx?ID=86060ATS=6378950968617663000MAC=242073663A96AB88475042FCBC379E498&amp;ref=" https:="" registrazioneconferma.aspx?id='86060ATS=6378950968617663000MAC=42073663A96AB88475042FCBC379E498&amp;ref="https://guesto.to.ETS"'>https://gestionaleyvolontariato.torino.it/Frontend/RegistrazioneConferma.aspx?ID=86060ATS=6378950968617663000MAC=42073663A96AB88475042FCBC379E498&amp;ref=          Cordiali saluti         Contro Servizi Vol.To. ETS       Vol_UI0         VOLUO       VOLUOTARIATO         TORNO ETS       VOLUO         Voluotariato       Voluotariato</a> |

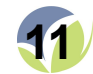

# Cosa posso fare una volta effettuato l'accesso?

Le prime operazioni da effettuare per accedere a tutti i servizi senza intoppi sono:

- il completamento delle informazioni sul proprio profilo
- il collegamento al proprio ente di appartenenza

Per gestire queste e altre informazioni, bisogna accedere sul proprio profilo personale cliccando sull'icona "**IL TUO PROFILO**" IL TUO PROFILO

Vi troverete davanti due icone:

- l'icona intitolata "**Aggiorna i tuoi dati**" permette di gestire tutte le proprie informazioni salvate sul sistema;
- quella intitolata "**I tuoi collegamenti**" permette di collegare il proprio profilo da persona fisica al profilo dell'ente o degli enti di appartenenza

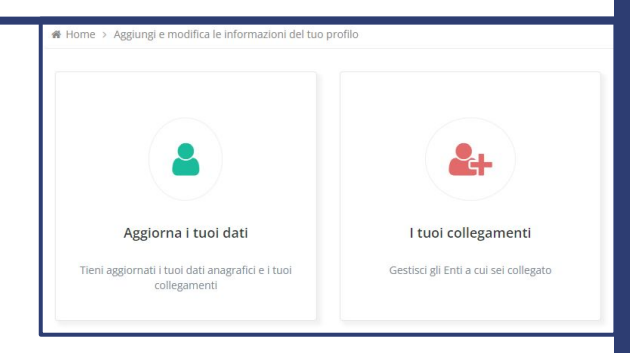

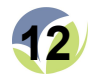

L'area denominata "Aggiorna i tuoi dati" è suddivisa in 5 sezioni:

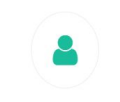

eni aggiornati i tuoi dati anagrafici

- •Dati generali: contiene i dati anagrafici principali della persona, non modificabili; •Dati specifici: contiene altri dati anagrafici, modificabili dall'utente;
- •Indirizzi e contatti: contiene gli indirizzi inseriti come domicilio e i recapiti;
- Dati aggiuntivi: contiene le informative accettate
- •Documenti: i documenti inseriti (carta d'identità, passaporto, ecc.)

#### Nota:

Talvolta capita che non ci si possa iscrivere ai corsi di formazione o agli eventi poiché alcune informazioni richieste non sono state inserite. Nello specifico, per prendere parte ad alcuni corsi è necessario indicare il proprio **Titolo di studio** e la **Condizione professionale**, selezionando una delle opzioni presentate negli appositi campi, nella sezione del profilo denominata "**Dati specifici**".

| Aggiorna i tuoi da                                                  | ti                                             |                   |           |
|---------------------------------------------------------------------|------------------------------------------------|-------------------|-----------|
| Modifica e pubblicazione     Per ulteriori informazioni i nostri co | dei dati<br>ntatti e-mail sono disponibili nel | fondo pagina.     |           |
| 🛔 Dati generali 🛛 🏷 Dati specifi                                    | ci Indirizzi e contatti                        | I∎Dati aggiuntivi | Documenti |
| Sesso                                                               | Maschio Femmina                                |                   |           |
| Data di nascita                                                     |                                                |                   |           |
| Stato di nascita                                                    |                                                |                   |           |
| Comune di nascita                                                   |                                                |                   |           |
| Nazionalità                                                         |                                                |                   |           |
| Condizione professionale                                            |                                                |                   |           |
| Professione                                                         |                                                |                   |           |
| Titolo di studio                                                    |                                                |                   |           |
| Attività di volontariato                                            |                                                |                   |           |
|                                                                     |                                                |                   |           |
|                                                                     |                                                | SALVA             |           |

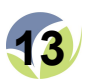

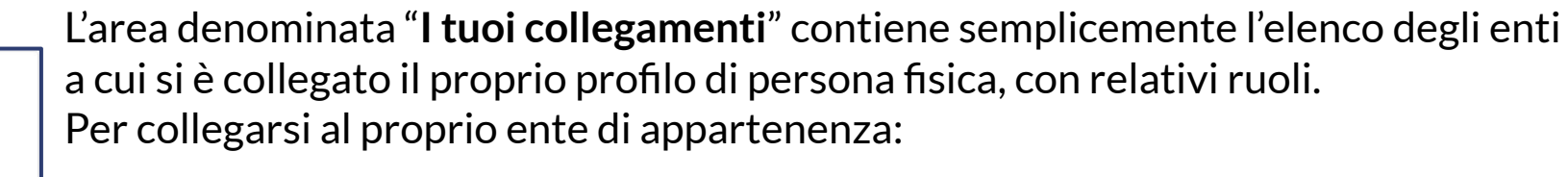

I tuoi collegamenti Gestisci gli Enti a cui sei collegato

WW

1) Cliccando su "COLLEGATI AI TUOI ENTI" apparirà una finestra sovrapposta a quella attuale.

| I tuoi collegamenti                                                                                | Nuovo collegamento Collegati ad un ente |
|----------------------------------------------------------------------------------------------------|-----------------------------------------|
| Elenco degli Enti a cui sei collegato                                                              | Ente (*)                                |
| Di seguito la lista degli Enti a cui risulti collegato e i<br>relativi ruoli.                      | Seleziona 🔻                             |
| Se i collegamenti inseriti non sono corretti sei pregato<br>di segnalarcelo dalla pagina seguente. | Ruolo nell'ente (*)                     |
|                                                                                                    | Seleziona 🔻                             |
| COLLEGATI AI TUOI ENTI                                                                             | Data inizio (*) 🖸                       |
| COLLEGAMENTI ATTIVI Elenco degli Enti a cui sei<br>collegato                                       | Note specifiche del ruolo               |
|                                                                                                    | SALVA                                   |
| , Alian I.                                                                                         |                                         |
| VOLONTARIATO TORINO ETS                                                                            |                                         |
| REFERENTE GENERICO VOLONTARIO                                                                      |                                         |
| AGGIUNGI RUOLO                                                                                     |                                         |
|                                                                                                    |                                         |
|                                                                                                    |                                         |

#### 2) Nella finestra che si apre,

- nel campo "Ente" è sufficiente scrivere le prime lettere del nome dell'ente e selezionarlo fra le opzioni proposte;
- il "Ruolo nell'ente" va scelto fra diverse opzioni proposte, basta cliccare sulla freccia a destra per mostrarle;
- va selezionata la "Data inizio" (o la data di nomina) nel ruolo, si può scrivere digitando sulla tastiera, oppure (opzione consigliata) selezionare cliccando sull'icona del calendario, a destra del campo;
- il riempimento del campo "Note specifiche del ruolo" è opzionale, è pensato specificare dettagli ulteriori sui poteri attribuiti al ruolo.

## Come creare un profilo per il tuo ente

Per iniziare ti occorre:

- il Codice Fiscale del tuo ente
- un indirizzo e-mail istituzionale dell'ente di cui fai parte

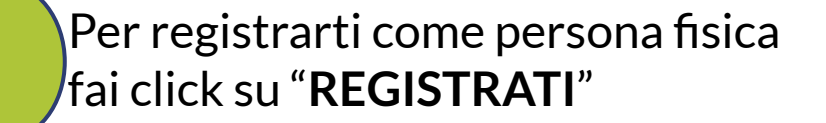

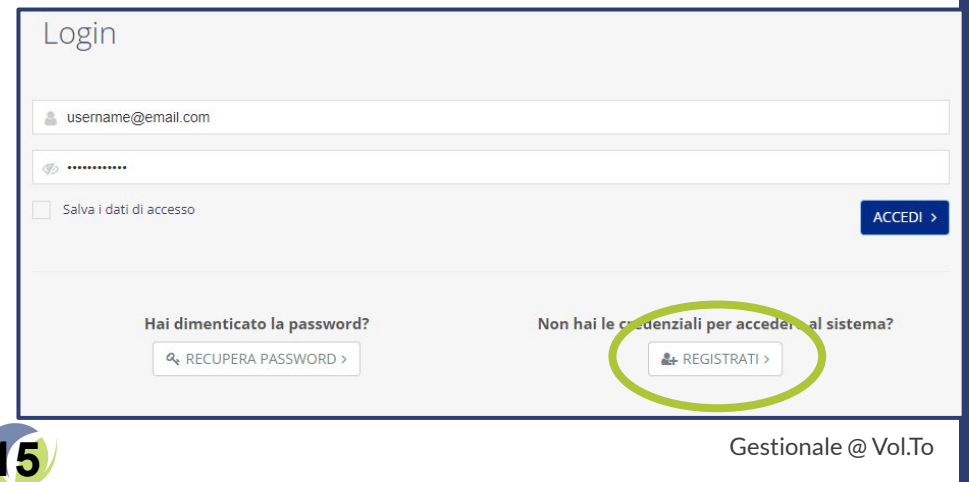

#### Nella pagina successiva clicca su "**Ente - Registrati come ente**"

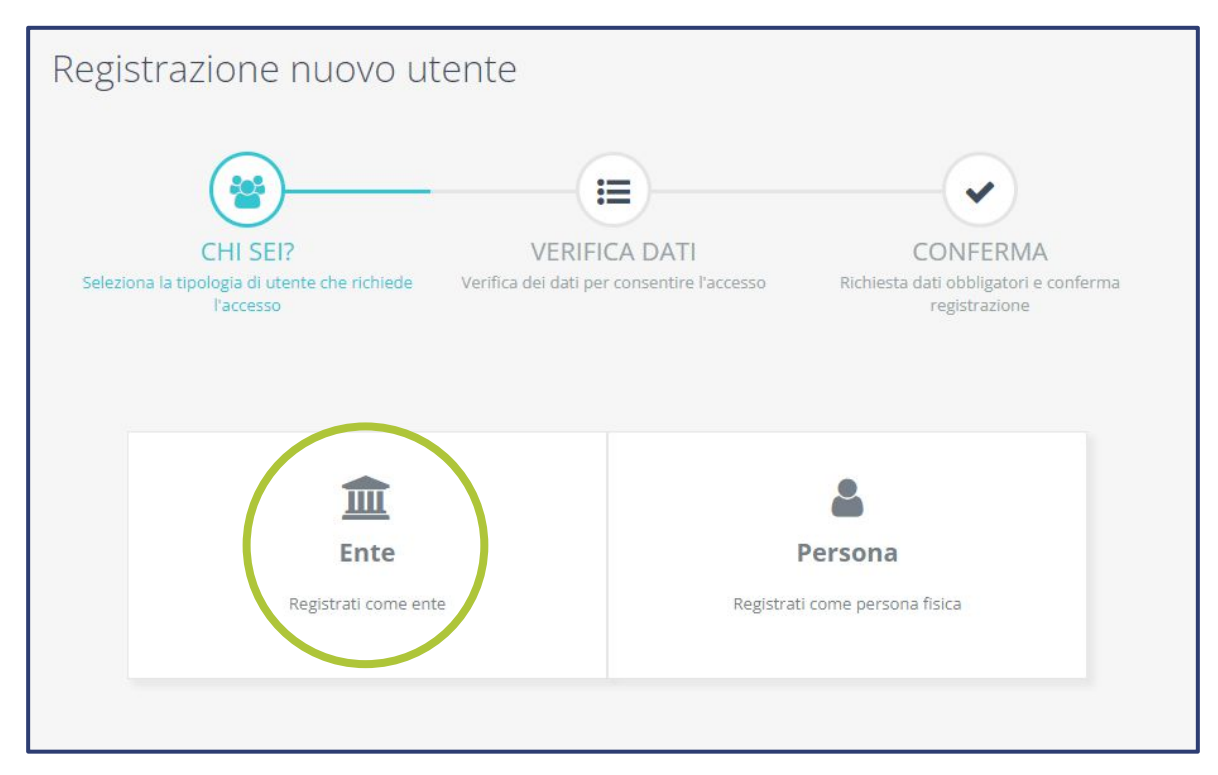

2

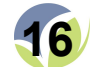

3

#### Nella schermata di Registrazione ente inserisci il Codice Fiscale e l'indirizzo e-mail del tuo ente

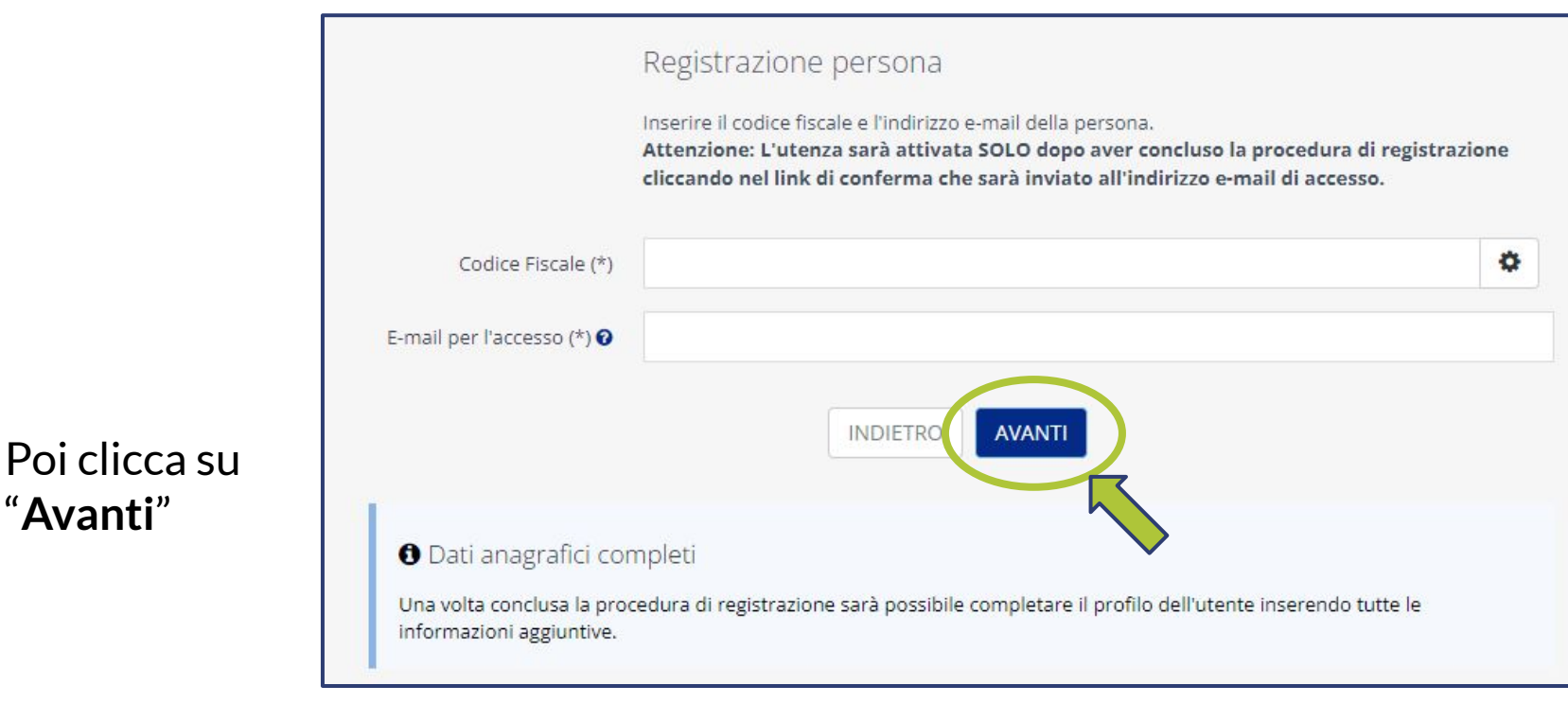

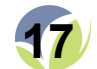

5

Una volta verificata la corrispondenza fra il Codice Fiscale e l'indirizzo e-mail, il sistema mostrerà la pagina con le **informazioni anagrafiche** necessarie per la registrazione. In questa schermata le operazioni da eseguire sono 3, cioè:

- 1) Controllare che la "**Denominazione**" del proprio ente sia corretta (in caso contrario siete pregati di contattarci);
- 2) Inserire l'indirizzo della "**Sede legale**" del proprio ente e il numero di telefono;
- 3) Inserire una nuova "Password".

Sarà inoltre necessario accettare le **Condizioni di Utilizzo** e acconsentire al **Trattamento dei Dati**.

(CLICK! $\rightarrow$ <u>Note per la compilazione dell'indirizzo</u>)

|                                       | Registrazi                                                                       | one ente                                    |                      |             |            |             |          |   |
|---------------------------------------|----------------------------------------------------------------------------------|---------------------------------------------|----------------------|-------------|------------|-------------|----------|---|
|                                       | Compilare tutti i campi richiesti e premere il bottone "Conferma registrazione"  |                                             |                      |             |            |             |          |   |
|                                       |                                                                                  |                                             |                      |             |            |             |          |   |
| Denominazione (*)                     |                                                                                  |                                             |                      |             |            |             |          |   |
| Settore Istituzionale (*)             | Pubblico Privato • Non Profit                                                    |                                             |                      |             |            |             |          |   |
| Sede legale (*)                       | c/o                                                                              |                                             |                      |             |            |             |          |   |
|                                       | Indirizzo (sp                                                                    | Indirizzo (specificare Via/Piazza/Loc./etc) |                      |             | Civico     |             | Frazione |   |
|                                       | Cap 🥒                                                                            | Cap 🥒 Comune                                |                      |             | 1          | Provir      | ncia     | ~ |
|                                       | Regione                                                                          | ~                                           | Nazione              |             |            |             |          | ~ |
| Telefono                              |                                                                                  |                                             |                      |             |            |             |          |   |
| Scegli una password di<br>accesso (*) | Nuova Pass                                                                       | word passwo                                 | ord                  | Confe       | erma       | conferma    |          | ø |
| Accettazioni (*)                      | Condizioni Generali di utilizzo dell'Area Riservata del CSV Vol.To               |                                             |                      |             |            |             |          |   |
|                                       | Versione del 25/03/2021                                                          |                                             |                      |             |            |             |          |   |
|                                       | Dichiaro di aver letto e di accettare tutte le condizioni indicate nel documento |                                             |                      |             |            |             |          |   |
|                                       | LEGGI IL DO                                                                      | CUMENTO SC                                  | ARICA IL DOCUMEN     | ITO         |            |             |          |   |
|                                       |                                                                                  |                                             |                      |             |            |             |          |   |
|                                       | Informativa                                                                      | Privacy Enti                                |                      |             |            |             |          |   |
|                                       | Versione de                                                                      | 25/03/2021                                  |                      |             |            |             |          |   |
|                                       | Die                                                                              | chiaro di aver lett                         | to l'informativa e d | li accettar | e i termin | i in essa e | esposti  |   |
|                                       | LEGGI IL DOCUMENTO SCARICA IL DOCUMENTO                                          |                                             |                      |             |            |             |          |   |

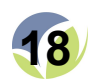

#### Segue l'inserimento della Password.

La Password viene scelta dall'utente in questo momento, e <u>non</u> sono presenti limitazioni su maiuscole, minuscole, numeri o simboli.

La stessa Password va inserita due volte.

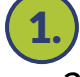

1.) la prima volta nel campo contenente la dicitura "password", a destra della scritta "Nuova Password"

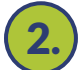

**2.**) la seconda nel campo con scritto "**conferma**", a destra della scritta "**Conferma**".

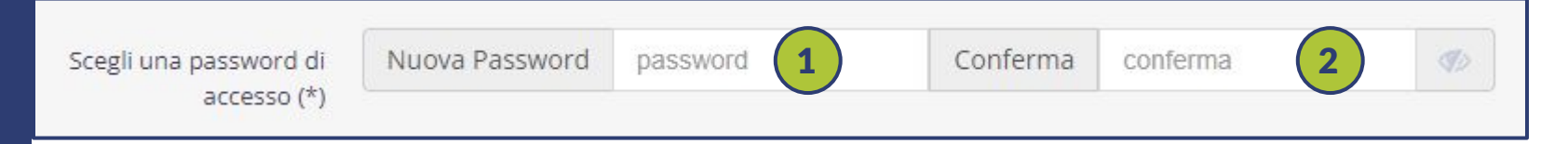

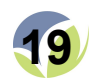

Per ultimare il processo di registrazione, è necessario accettare le "**Condizioni Generali di utilizzo dell'Area Riservata del CSV Vol.To**" e la "**Informativa Privacy Enti**" cliccando sui due quadratini accanto alle diciture che cominciano con "*Dichiaro di aver letto...*".

*Nota*: Cliccando sui bottoni "**LEGGI IL DOCUMENTO**" e "**SCARICA IL DOCUMENTO**" sarà possibile visionare o salvare sul proprio PC le condizioni accettate (facoltativo).

| Accettazioni (*) | Condizioni Generali di utilizzo dell'Area Riservata del CSV Vol.To                                                             |
|------------------|----------------------------------------------------------------------------------------------------|
|                  | Versione del 25/03/2021                                                                                                    |
|                  | Dichiaro di aver letto e di accettare tutte le condizioni indicate nel documento                                               |
|                  | LEGGI IL DOCUMENTO SCARICA IL DOCUMENTO                                                                                        |
|                  |                                                                                                    |
|                  | Informativa Privacy Enti                                                                                                    |
|                  | Informativa Privacy Enti<br>Versione del 25/03/2021                                                                            |
|                  | Informativa Privacy Enti Versione del 25/03/2021 Dichiaro di aver letto l'informativa e di accettare i termini in essa esposti |

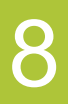

Quindi clicca su "**CONFERMA REGISTRAZIONE**", in fondo alla pagina.

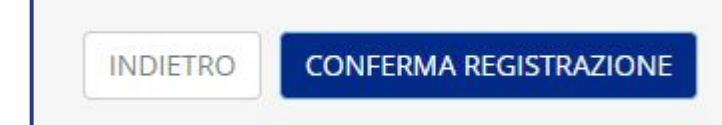

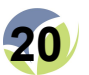

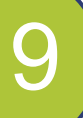

www.volontariatotorino.it

Sulla casella di posta relativa all'indirizzo e-mail inserito al passaggio 3 riceverete due messaggi di posta elettronica:

| 🗌 👷 Volontariato Torino.                                                                                                    | Conferm  | na e-mail di registrazione - CONFERMA REGISTI                                                                                                    | RAZIONE - CSV Torino Grazie                                                                                                    |
|----------------------------------------------------------------------------------------------------|----------|----------------------------------------------------------------------------------------------------|----------------------------------------------------------------------------------------------------|
| 🗌 🕁 Volontariato Torino.                                                                                                    | Riepilog | o condizioni generali - CSV Torino - Riepilogo a                                                                                                    | ccettazioni - CSV Torino Gen                                                                                                    |
| A) Uno contiene il riepilogo delle<br>condizioni generali di utilizzo<br>accettate in fase di registrazion<br>Riepilogo condizioni generali - CSV<br>Torino Posta in arrivo ×<br>Volontariato Torino - Vol.To lun 30 mag 2022, 12:15<br>a me *<br>Riepilogo accettazioni - CSV Torino<br>Gentile<br>di seguito il riepilogo delle condizioni generali di utilizzo che avete a | e        | L'altro avrà come oggetto<br>"Conferma e-mail di<br>registrazione" ed è necessario per<br>la conferma dell'indirizzo e-mail<br>inserito; per accedere all'Area<br>Servizi sarà necessario aprire la<br>mail e cliccare sul bottone<br>"Conferma account", si aprirà una<br>schermata di conferma (che<br>potrete chiudere una volta<br>caricata). | Conferma e-mail di registrazione         Posta in arrivo ×         Volontariato Torino - Vol.To lun 30 mag 2022, 12:15 ★         a me *         CONFERMA REGISTRAZIONE - CSV Torino         Grazie Stefano,         hai quasi completato la tua registrazione all'area riservata.         Conferma account         Oppure copia e incolla questo link nel tuo browser: <a href="https://gestionaleyvolontariato.torino.it/FrontendrRegistrazioneConferma.aspx?lD=8060&amp;RTS=637895096861766300&amp;MAC=">https://gestionaleyvolontariato.torino.it/FrontendrRegistrazioneConferma.aspx?lD=8060&amp;RTS=637895096861766300&amp;MAC=</a> -         Cordiali saluti         Centro Servizi Vol.To. ETS         Vol_UIO<br>VDUNTARIATO<br>TORING ETS         Entro Servizi per il Volontariato |

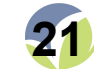

Gestionale @ Vol.To

# Cosa posso fare una volta effettuato l'accesso?

Le prime operazioni da effettuare per accedere a tutti i servizi senza intoppi sono:

- il completamento delle informazioni sul proprio profilo
- il collegamento al proprio ente di appartenenza

Per gestire queste e altre informazioni, bisogna accedere sul proprio profilo personale cliccando sull'icona "**IL TUO ENTE**"

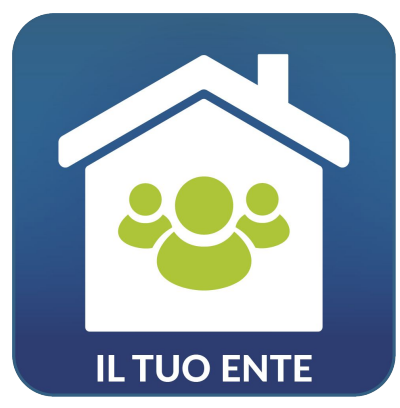

Vi troverete davanti due icone:

- l'icona intitolata "**Aggiorna i tuoi dati**" permette di gestire tutte le proprie informazioni salvate sul sistema;
- quella intitolata "**I tuoi collegamenti**" permette di collegare il proprio profilo da persona fisica al profilo dell'ente o degli enti di appartenenza

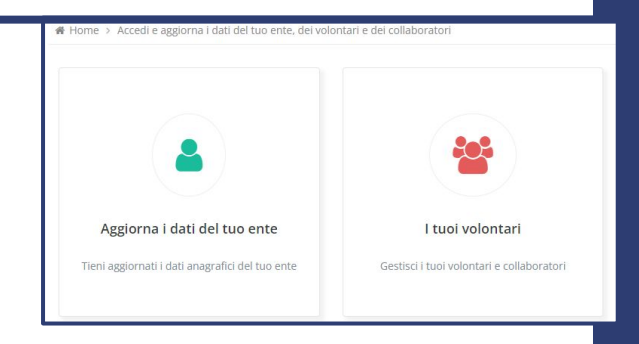

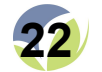

#### L'area denominata "Aggiorna i dati del tuo ente" è suddivisa in 5 sezioni:

- 1) Dati generali: contiene i dati anagrafici principali dell'ente, non modificabili;
- 2) Dati specifici: contiene altri dati anagrafici, modificabili dall'utente;
- 3) Indirizzi e contatti: contiene gli indirizzi inseriti come sede e i recapiti;
- 4) **Dati aggiuntivi**: contiene le informative accettate
- 5) Documenti: i documenti inseriti (atto costitutivo, statuto, ecc.)

#### Nota:

Talvolta capita che non si possa accedere ai servizi poiché il profilo è incompleto. Per farlo bisogna infatti avere inserito sul proprio profilo le informazioni relative al numero di volontari, è possibile farlo dalla pagina "**Dati specifici**" (in figura), nella sezione "**Dati sociali**", cliccando sul campo incompleto e inserendo un valore numerico. Bisogna poi cliccare su "**SALVA**" sul fondo della pagina per confermare qualsiasi modifica effettuata.

| Dati generali 🔊 Dati spec        | ifici Indirizzi e contatti | III Dati aggiuntivi | Documenti |   |
|----------------------------------|----------------------------|---------------------|-----------|---|
| 🏛 Inquadramento giuridio         | co-fiscale                 |                     |           |   |
| 📽 Attività e destinatari         |                            |                     |           |   |
| 👪 Dati sociali                   |                            |                     |           |   |
| Numero soci fondatori            |                            |                     |           | r |
| Numero soci attuali              | 30                         |                     |           | r |
| Numero soci donne                |                            |                     |           | r |
| Numero soci uomini               |                            |                     |           | r |
| Numero lavoratori                |                            |                     |           | r |
| Numero lavoratori donne          |                            |                     |           | r |
| Numero lavoratori uomini         |                            |                     |           | 1 |
| Numero Servizio Civile           |                            |                     |           | r |
| Numero Servizio Civile donne     |                            |                     |           | r |
| Numero Servizio Civile<br>uomini |                            |                     |           | 1 |
| Numero volontari attuali         |                            |                     |           | r |
| Numero volontari donne           |                            |                     |           | r |
| Numero volontari uomini          |                            |                     |           | r |
| Numero volontari stranieri       |                            |                     |           | r |

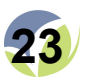

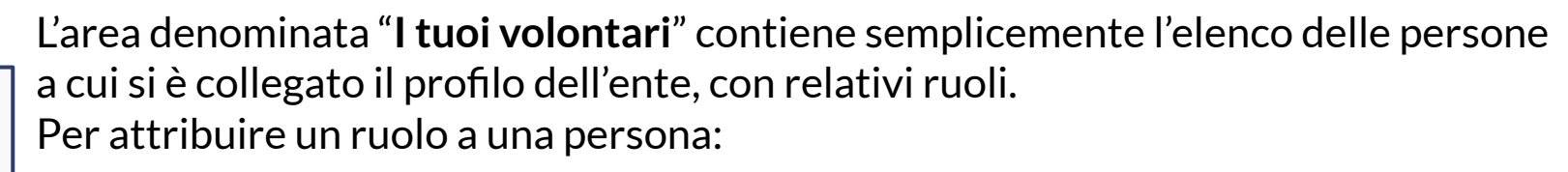

I tuoi volontari

1)

303

#### Cliccando su "RICHIEDI COLLEGAMENTO A UNA PERSONA" apparirà una finestra sovrapposta a quella attuale.

| l tuoi volontari e collab                                                                                                    | ooratori                                                                                              |                                                                                |                                                                                                    | 2)                                       | Dopodiché,<br>bisognarà                                                                                                    |
|----------------------------------------------------------------------------------------------------|----------------------------------------------------------------------------------------------------|--------------------------------------------------------------------------------|----------------------------------------------------------------------------------------------------|------------------------------------------|----------------------------------------------------------------------------------------------------|
| Elenco persone fisiche collegate al<br>Di seguito la lista dei tuoi volontari e collaboral<br>collegamento al tuo ente. Per ulteriori informa | l tuo ente<br>itori. Per aggiungere altri contatti è nei<br>azioni gli indirizzi e-mail sono disponib | cessario che le persone siano registrate alla pia<br>lii alla pagina seguente. | Nuovo collegamento Richiedi ad una persona di collegarsi al tuo ente.                                                                        | ×                                        | inserire il<br>Codice Eiscale                                                                                                    |
| COLLEGAMENTI ATTIVI Elenco persone f                                                                                                    | SRICHIEDI COLLEGAN                                                                                    | VENTO A UNA PERSONA                                                            | Codice Fiscale (*) Ruolo nell'ente (*) Seleziona Data inizio (*) @                                                                           | ×                                        | della persona e<br>selezionare il<br>suo ruolo                                                                                                    |
|                                                                                                    |                                                                                                    |                                                                                | Note specifiche del ruolo                                                                                                    |                                          | nell'ente e la<br>data di nomina.                                                                                                    |
| VOLONTARIO PRESIDENTE / LEGALE RAPPRESENTANTE AGGIUNGI RUOLO                                                                                  | VICE PRESIDENTE                                                                                       | VOLONTARIO<br>COMPONENTE DIRETTIVO<br>AGGIUNGI RUOLO                           | <ul> <li>Conferma collegamento</li> <li>La persona riceverà una mail e dovrà confermare il collegamento.</li> <li>INVIA RICHIESTA</li> </ul> | AT<br>Ser<br>coll<br>ruo<br>prir<br>elin | <b>FENZIONE:</b><br>non vuoi eliminare il<br>legamento, ma solo cambiare<br>Ilo, ti consigliamo di creare<br>ma il nuovo ruolo e poi<br>ninare il vecchio |
| www.volontariate                                                                                                    | otorino.it                                                                                            |                                                                                |                                                                                                    |                                          | Gestionale @ Vol.To                                                                                                    |

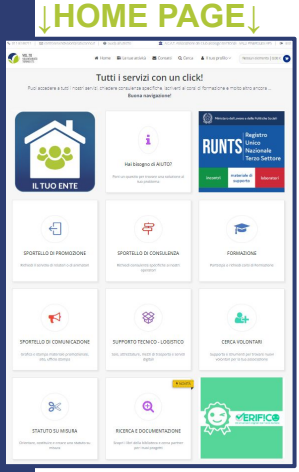

Si può accedere ai servizi cliccando sull'icona (o riquadro) relativa al servizio desiderato, all'interno della Home Page. Una volta scelto il servizio con un click sulla relativa icona, bisognerà compilare i moduli coi dati relativi alla persona (fisica) richiedente e le informazioni sulla richiesta.

In cima alla pagina è possibile utilizzare i pulsanti di navigazione per recuperare alcune informazioni in maniera immediata, nello specifico: Denominazione dell'ente o nome e cognome della persona

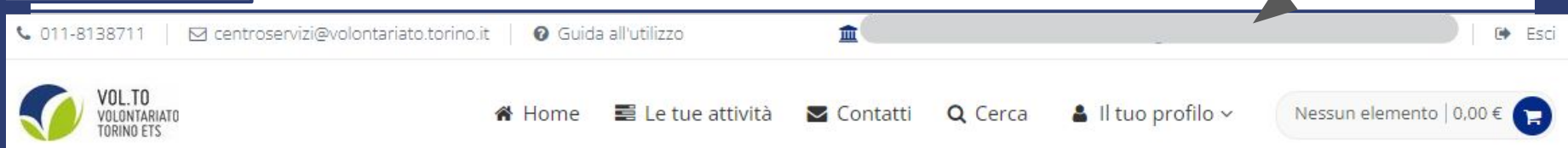

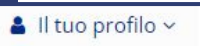

Aggiorna i tuoi dati

Cambia password

Esci

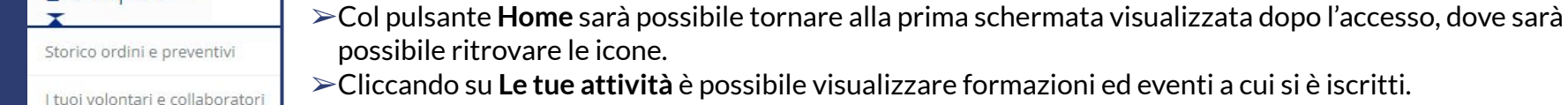

- >Cliccando su **Contatti** verrà mostrata la posizione del CSV e un modulo per scriverci.
- Cliccando su Cerca è possibile cercare una sezione per parole chiave, se non trovi un servizio o vuoi raggiungere la pagina velocemente, ti basterà digitare alcuni termini per trovarla.
- > Da **Il tuo profilo** si aprono alcuni link di accesso rapido (in figura).

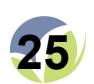

# Ho dimenticato la password: cosa posso fare?

In caso non si ricordi la propria password per accedere con il profilo personale o dell'ente (il processo è lo stesso), è possibile impostarne una nuova cliccando sul bottone **RECUPERA PASSWORD**, in basso a sinistra nella pagina di Login.

Nella finestra che appare, bisognerà inserire l'indirizzo e-mail fornito in fase di registrazione e cliccare su **INVIA**.

Verrà recapitato nella casella di posta elettronica un messaggio contenente un link per reimpostare la password.

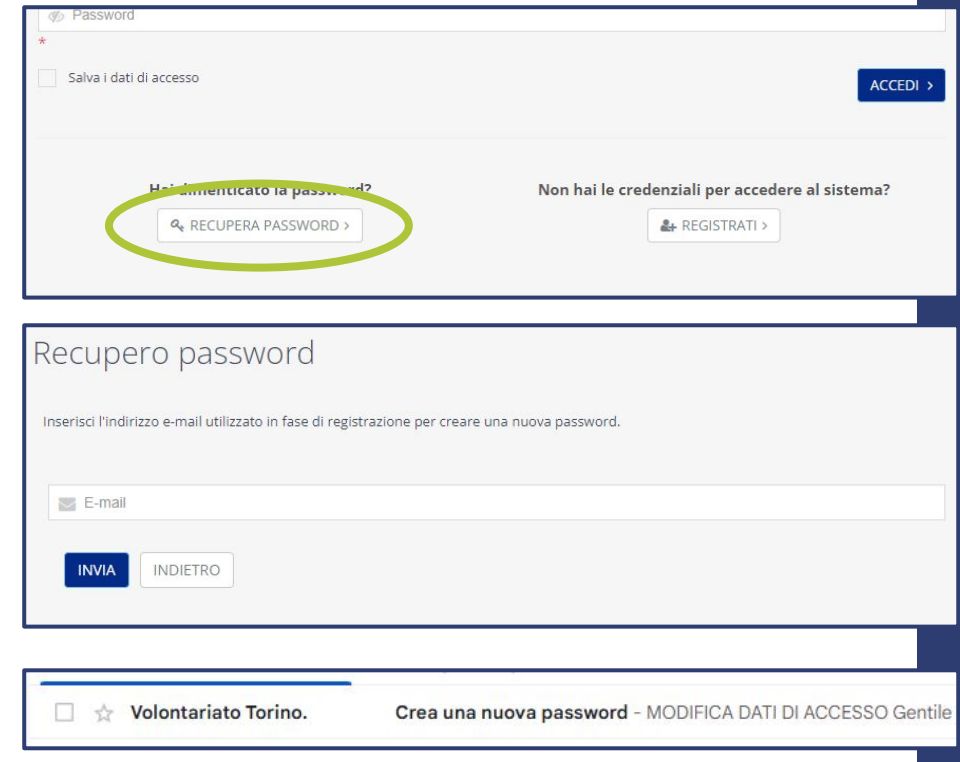

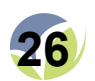

Aprire quindi la mail ricevuta e cliccare sul link per reimpostare la password.

Le alternative sono 3, ma hanno tutte lo stesso effetto:

- cliccare sul bottone "Crea una nuova password"
- cliccare sul link "https://gestionale.volontariato.torino.it/Frontend/PasswordRigenera.[...]"
- copiare e incollare il link nella barra URL del proprio web browser (Google Chrome/Mozilla Firefox/Opera/Microsoft Edge/...)

Una volta eseguita una di queste operazioni, si aprirà in una nuova scheda la pagina per effettuare il cambio password.

Inserire <u>per due volte la stessa password</u>, nei campi "**Nuova password**" e "**Conferma nuova password**". Cliccando sull'icona a forma di occhio, sulla sinistra, è possibile visualizzare la password mentre la si immette. Una volta che la nuova password è stata immessa in <u>entrambi i campi</u>, sarà possibile attualizzare la modifica cliccando su "**SALVA**".

Per accedere successivamente all'Area Servizi Vol.To si dovrà utilizzare la nuova password.

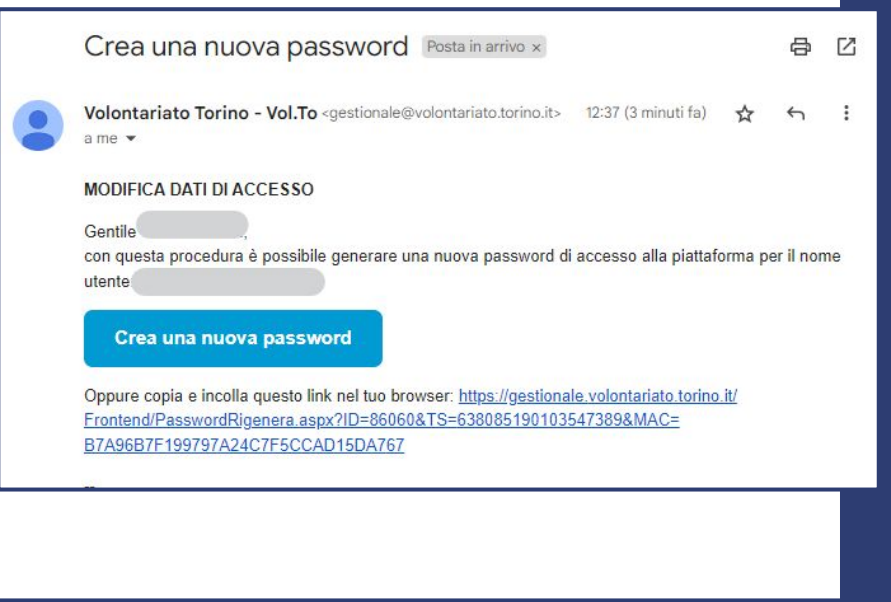

| Cambia password                                 |  |
|-------------------------------------------------|--|
| erisci e conferma la nuova password di accesso. |  |
|                                                 |  |
|                                                 |  |
| SALVA VAI ALLA LOGIN                            |  |

![](_page_26_Picture_11.jpeg)